## How to Fix 'Error 42' When 'Tansee iPhone Message Transfer for Mac' is Loading Data?

Please try deleting or removing all backups located here: ~/Library/Application Support/MobileSync/Backup

- 2 Download and install the latest version of Tansee iPhone Message Transfer for Mac from <u>here</u>.
- 3 If the issue persists, attempt the following steps:

**Step1** Backup your iPhone using Finder on your Mac.

| •••                                                 | $\langle \rangle$ iPhoneX_iOS16.1 $\square \Diamond \square \lor \Box \Diamond \square \lor \Box \lor \Box \lor \Box \lor \Box \lor \Box \lor \Box \lor \Box \lor \Box \lor \Box \lor$ |
|-----------------------------------------------------|----------------------------------------------------------------------------------------------------|
| Favorites<br>AirDrop<br>Precents                    | iPhoneX_iOS16.1<br>iPhoneX - 59.2 GB (49.51 GB Available) - 76% 🕵 >                                                                                                    |
| 🙏 Applications<br>🚍 Desktop                         | General Music Movies TV Shows Podcasts Audiobooks Books Photos Files Info                                                                                                    |
| Documents                                           | Software: iOS 16.1.2                                                                                                    |
| <ul> <li>Downloads</li> <li>Macintosh HD</li> </ul> | Your iPhone software is up to date. Your Mac will automatically check for an update again on 2023/8/24.                                                                                |
| iCloud                                              | Check for Update Restore iPhone                                                                                                    |
| lti                                                 | Backups - Back up your most important data on your iBhono to iCloud                                                                                                    |
| ☐ iPhoneX_iOS16.1                                   | Back up all of the data on your iPhone to this Mac                                                                                                    |
| □ iPhone12Pro iOS1                                  | Encrypt local backup     Change Password                                                                                                    |
| ⊖ M1 macOS13.4.1                                    | Encrypted backups protect passwords and sensitive personal data Last backup to iCloud: 2023/8/20, 12:07 PM Back Up Now Back Up Now                                                     |
| Tags                                                | Manage Backups Restore Backup                                                                                                    |
|                                                     | Options: Prefer standard definition videos                                                                                                    |
|                                                     | Show this iPhone when on Wi-Fi                                                                                                    |
|                                                     | Manually manage music, movies, and TV shows                                                                                                    |
|                                                     | Convert higher bit rate songs to 128 kbps AAC ♦                                                                                                    |
|                                                     | Configure Accessibility                                                                                                    |
|                                                     | Sync                                                                                                    |

## **Step2** Run Tansee without connecting your iPhone.

Under Tansee's 'iTunes backup' tab, click on your iPhone.

|                                                                                                    | Tansee iDevice Message Transfer 5.2.0                |
|----------------------------------------------------------------------------------------------------|------------------------------------------------------|
| iDevice<br>No iDevice<br>iTunes Backups<br>iPhoneX_iOS16.1<br>Aug 18, 2023 10:36<br>iPhoneX_iOS16.1<br>May 16, 2023 12:20<br>Tansee Backups<br>Open Edit<br>sample.tfst<br>Aug 8, 2023 11:25 | <image/> <page-header><image/><image/></page-header> |
|                                                                                                    | Register Options                                     |

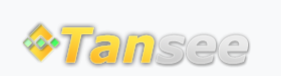

© 2006-2025 Tansee, Inc

Home Support Privacy Policy

Affiliate Contact Us